## چگونگی ورود به پروفایل شخصی در سامانه آذرسا

- 3. یوزر و پسورد کاربران دانشگاه شهید بهشتی جهت ورود به شرح ذیل میباشد:
  - دانشجویان(همه مقاطع تحصیلی)

- کارمندان یوزر: کدملی پسورد: شماره پرسنلی

\*\* لطفا همه كاربران به نكات زير توجه فرمايند \*\* :

– <mark>نکته اول</mark> (افرادی که کدملی آنها با 0 و یا 00 شروع میشود لازم نیست صفرهای اول را وارد نمایند.) مثال:0069760942 به صورت 69760942 وارد میشود.

– <mark>نکته دوم</mark>: چنانچه بعد از وارد کردن یوزر و پسورد، سامانه به شما پیام اخطار داد به جای پسورد اعلام شده در بالا اعداد 123456 را وارد نمایید. اگر پس از امتحان این مرحله هم، شما با پیغام خطا مواجه شدید لطفا با شماره 29902340 تماس حاصل نمایند.